## How to Create a Wish List for Classes: Classic Student Center

1. Log into your student portal at <u>https://my.uma.edu.</u> Underneath your Launchpad, click on the word "MaineStreet":

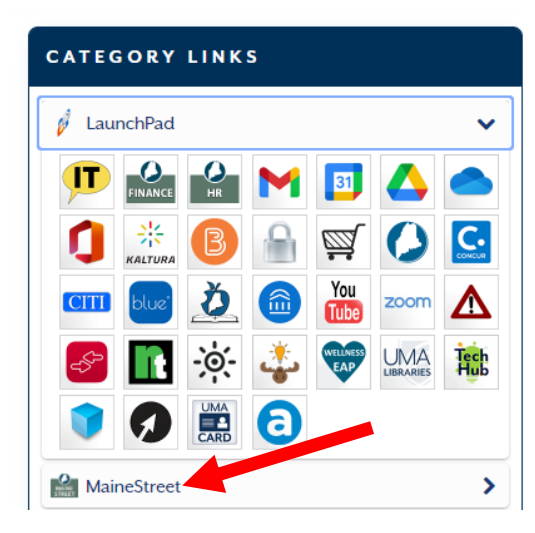

2. Click on "Classic Student Center":

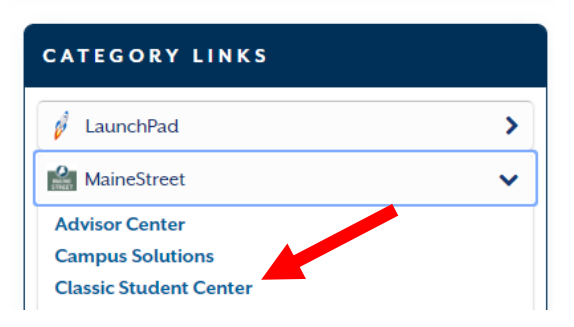

3. Once in your Student Center, click on "Wish List":

| Acade                                                                   | emics                                                                   |
|-------------------------------------------------------------------------|-------------------------------------------------------------------------|
| Enrollmer<br>My Class S<br>Planner<br>Wish List<br>Enroll<br>My Acader  | nt<br>Schedule<br>nics                                                  |
| Academic<br>Grades<br>Degree Pr<br>Academic<br>Course His<br>Transfer C | History<br>ogress Report<br>Summary<br>story by Subject<br>redit Report |

4. Select the term and university you are making your Wish List for. For example, Fall 2024, University of Maine at Augusta, then click "Continue":

| Wish List |                          |               |                                |  |  |  |  |  |
|-----------|--------------------------|---------------|--------------------------------|--|--|--|--|--|
| Wis       | h List                   |               |                                |  |  |  |  |  |
| Se        | ect Term                 |               |                                |  |  |  |  |  |
| Sel       | ect a term then select C | Continue.     |                                |  |  |  |  |  |
|           | Term                     | Career        | Institution                    |  |  |  |  |  |
| 0         | 2013 Fall                | Graduate      | University of Southern Maine   |  |  |  |  |  |
| 0         | 2014 Fall                | Graduate      | University of Southern Maine   |  |  |  |  |  |
| 0         | 2015 Fall                | Graduate      | University of Southern Maine   |  |  |  |  |  |
| 0         | 2016 Spring              | Graduate      | University of Southern Maine   |  |  |  |  |  |
| 0         | 202 Summer               | Undergraduate | University of Maine at Augusta |  |  |  |  |  |
| C         | z024 Fall                | Undergraduate | University of Maine at Augurta |  |  |  |  |  |
|           |                          |               | Continue                       |  |  |  |  |  |

5. Make sure "Class Search" is checked then click on the "Search" button to look for classes:

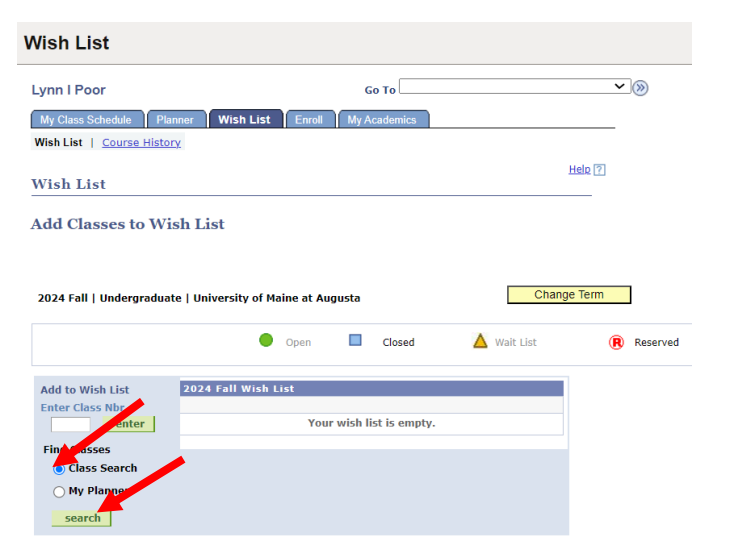

6. To search for classes, <u>ALWAYS</u> unclick the "Show Open Classes Only" box (you will know if a class is offered but currently full). Search by subject by either by clicking on the Search Subject box or by typing in the 3 subject letters to select from all subjects available:

| anter Search Criteria                                                                                                    |                       |
|----------------------------------------------------------------------------------------------------|-----------------------|
|                                                                                                    | Help 👔                |
|                                                                                                    |                       |
| earch for Classes                                                                                                    |                       |
|                                                                                                    | Search                |
| University of Maine at Augusta   2024 Fall                                                                                                    |                       |
| Select at least 2 search criteria. Select Search to view your search results.                                                                         |                       |
|                                                                                                    |                       |
| Class Search                                                                                                    |                       |
| Show Class S That Do Not Selict With Current                                                                                                    | Schedule              |
| select subject Subject                                                                                                    |                       |
| Course Number Ore Ins                                                                                                    |                       |
| Course Career Oregraduate                                                                                                    |                       |
| a slow open classes only                                                                                                    |                       |
| ✓Additional Search Criteria                                                                                                    |                       |
| Meeting Start Time greater than or equal to                                                                                                    |                       |
| Meeting End Time less than or equal to                                                                                                    |                       |
| Days of Week include any of these days                                                                                                    |                       |
| Mon Tues Wed The                                                                                                    | urs 🗆 Fri 🗆 Sat 🗆 Sun |
| Instructor Last Name begins with                                                                                                    |                       |
| Class Nbr 🕜                                                                                                    |                       |
| Course Keyword                                                                                                    |                       |
|                                                                                                    |                       |
| Minimum Units greater than or equal to                                                                                                    |                       |
| Minimum Units (greater than or equal to<br>Maximum Units (less than or equal to                                                                       |                       |
| Minimum Units (greater than or equal to<br>Maximum Units less than or equal to<br>Course Component<br>Session<br>V                                    |                       |
| Minimum Units [greater than or equal to V<br>Maximum Units [less than or equal to V<br>Course Component V<br>Session V                                |                       |
| Minimum Units (grafter than or equal to<br>Maximum Units (sass than or equal to<br>Course Component<br>Session<br>Mode of Instruction<br>Lection<br>V |                       |

7. This is the list that will pop up when you click on "Select Subject":

| Iniversity of          | Maine at Augusta         | 2024 Eall                       |
|------------------------|--------------------------|---------------------------------|
| A B C D E<br>0 1 2 3 4 | E G H I J K<br>5 6 7 8 9 | LWNOPQRSIUVWXYZ                 |
| Select                 | AIB                      | American Inst of Banking        |
| Select                 | AME                      | American Studies                |
| Select                 | ANT                      | Anthropology                    |
| Select                 | APL                      | Advanced Placement              |
| Select                 | ARA                      | Arabic                          |
| Select                 | ARC                      | Architectural Studies           |
| Select                 | ARH                      | Art History                     |
| Select                 | ART                      | Art                             |
| Select                 | ASL                      | American Sign Language          |
| Select                 | ASTO                     | Astronomy - UM                  |
| Select                 | AUD                      | Audio Recording                 |
| Select                 | AVI                      | Aviation Science                |
| Select                 | AVT                      | Aviation Maintenance Technician |

8. Type in the 3 subject letters here (i.e. Psychology-PSY)

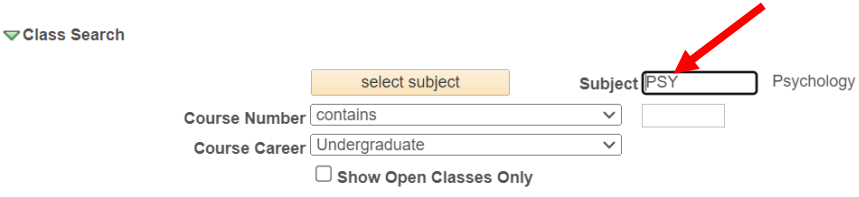

9. To search for upper-level courses, click the dropdown arrow in the Course Number field, then select "greater than or equal to," and type 300 in the course number box and click "Search":

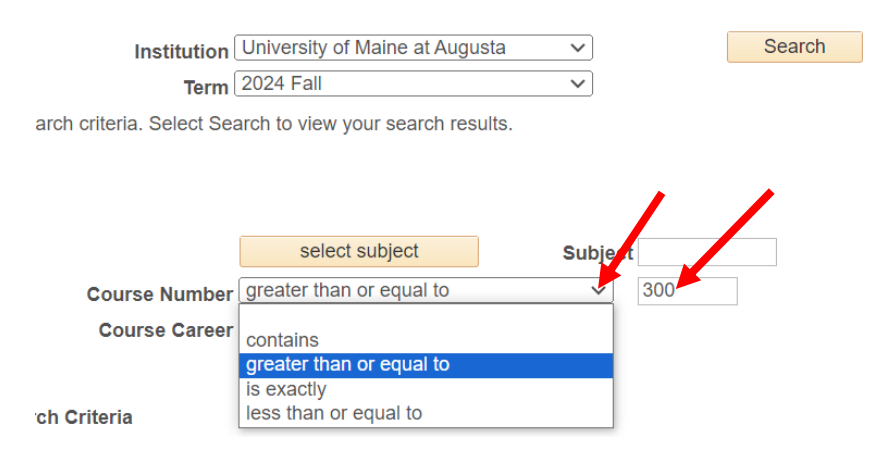

10. Click on "Select" to add a course to your Wish List:

|        |                     | • 0                        | Ipen 🔲 Closed       | 🛆 Wait List 🛛 🔞     | Reserved   |        |                 |        |
|--------|---------------------|----------------------------|---------------------|---------------------|------------|--------|-----------------|--------|
| urn to | Wish List           | Help Finding Equivalent UM | IS Classes New Sear | ch Modify Sea       | rch        |        |                 |        |
| clas   | s section(          | (s) found                  |                     |                     |            |        |                 |        |
| ∾•PS   | SY 304 - Adol       | lescent Psychology and N   | Aental Health       |                     |            |        |                 |        |
| Class  | Section             | Days & Times               | Room                | Meeting Dates       | Location   | Status | Instructor      |        |
| 83160  | 9000-LEC<br>Regular | тва                        | Online              | 09/03/24 - 12/20/24 | Web/Online |        | Lauren Holleb   | Select |
| Notes  | This is a com       | bined section class        |                     |                     |            |        |                 |        |
| ⇔rPS   | SY 308 - Hum        | nan Development            |                     |                     |            |        |                 |        |
| Class  | Section             | Days & Times               | Room                | Meeting Dates       | Location   | Status | Instructor      |        |
| 87323  | 9000-LEC<br>Regular | тва                        | Online              | 09/03/24 - 12/20/24 | Web/Online |        | Patrick P Cheek | Select |
|        | Section             | Days & Times               | Room                | Meeting Dates       | Location   | Status | Instructor      |        |
| CI388  |                     |                            |                     |                     |            |        |                 |        |

## 11. Click "Next" to confirm your choice:

| Wish List                                                 |                                            |                       |                | ( ) elp [ ] ]                 |                            |  |  |
|-----------------------------------------------------------|--------------------------------------------|-----------------------|----------------|-------------------------------|----------------------------|--|--|
| 1. Select                                                 | classes to ad                              | d - Enrollment Pre    | ferences       |                               |                            |  |  |
| 024 Fall   Und<br>SY 355 - Soc                            | lergraduate   Universit<br>cial Psychology | y of Maine at Augusta |                |                               |                            |  |  |
| lass Prefe                                                | rences                                     |                       |                |                               |                            |  |  |
| 2SY 355-9000                                              | ) Lecture                                  | Open                  |                | Wait List 🛛 Wait list if      | class is full              |  |  |
| Sess                                                      | ion Regular Academi                        | c Session             | Permission Nbr |                               |                            |  |  |
| Care                                                      | er Undergraduate                           |                       | Grading Graded |                               |                            |  |  |
| Enrollment I                                              | nformation                                 |                       | Units 3.00     |                               |                            |  |  |
| <ul> <li>PSY 1</li> <li>Social</li> <li>Online</li> </ul> | 00 and SOC 101<br>Science - Psychology     | ,                     | Requirer       | nent Designation Social Scien | ce - Psychology            |  |  |
|                                                           |                                            |                       |                | Cancel                        | Next                       |  |  |
| Section                                                   | Component                                  | Days & Times          | Room           | Instructor                    | Start/End Date             |  |  |
| 9000                                                      | Lecture                                    | тва                   | Online         | Zachary Cain Roth             | 09/03/2024 -<br>12/20/2024 |  |  |

12. The course has now been added to your Wish List. Continue the same process to add all the classes you want to your Wish List.

| Wish List                                                                                    |                                                                                              |                                  |                            |                                   |                                  |          |
|----------------------------------------------------------------------------------------------|----------------------------------------------------------------------------------------------|----------------------------------|----------------------------|-----------------------------------|----------------------------------|----------|
| Add Classes to Wis                                                                           | sh List                                                                                      |                                  |                            |                                   |                                  |          |
| VSY 355 has been a                                                                           | dded to your Wish List.                                                                      |                                  |                            |                                   |                                  |          |
| 2024 Fall   Undergraduat                                                                     | e   University of Maine                                                                      | e at Augusta                     |                            |                                   | Change Term                      |          |
|                                                                                              | • o                                                                                          | pen                              | Closed                     | 🛕 Wait I                          | ist                              | Reserved |
| Add to Wish List<br>Enter Class Nbr<br>enter<br>Find Classes<br>© Class Search<br>My Planner | 2024         Fall Wish List           Select         Class           PSY 355-9000<br>(87329) | Days/Times<br>TBA<br>for selecte | Room<br>Online<br>d delete | Instructor<br>Z. Roth<br>validate | Units Status<br>3.00 •<br>enroll |          |
| search                                                                                       |                                                                                              |                                  |                            |                                   |                                  |          |

Once you can register (Summer & Fall semesters - registration opens in April. For Spring semesters, registration opens in November), please refer to the handout referencing how to move classes from your Wish List to enrollment.